Krok po kroku

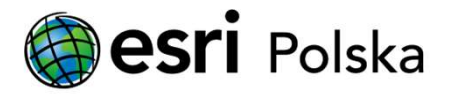

# Aktualizacja licencji w geobazie profesjonalnej

## Wstęp

Jeśli zaktualizowałeś licencję ArcGIS Server i posiadasz geobazę profesjonalną, konieczne jest również zaktualizowanie tej licencji w geobazie, ponieważ geobaza profesjonalna jest licencjonowana przy użyciu pliku autoryzacyjnego ArcGIS Server.

Instrukcja krok po kroku przedstawia proces aktualizacji licencji w geobazie profesjonalnej (ang. enterprise geodatabase).

Aktualizacja licencji w geobazie profesjonalnej

### Krok 1 /3

Skopiuj plik keycodes wygenerowany na maszynie hostującej ArcGIS Server z lokalizacji:

 \Program Files\ESRI\License<release#>\sysgen (dla systemu Microsoft Windows)

#### lub

 /arcgis/server/framework/runtime/.wine/drive\_c/Program Files/ESRI/License<release#>/sysgen (dla systemu Linux)

na maszynę z programem ArcGIS Pro, z której zaktualizujesz licencję geobazy profesjonalnej.

| ■ « Program Files → ESRI → License11.3 → sysgen ~ |            |                  | õ    |      |      |
|---------------------------------------------------|------------|------------------|------|------|------|
|                                                   | Name       | Date mod         | fied | Туре | Size |
| *                                                 | 🗋 keycodes | 15.10.2024 14:12 |      | File | 2 KB |
| *                                                 |            |                  |      |      |      |

### Krok 2 /3

W programie ArcGIS Pro połącz się z geobazą profesjonalną jako administrator geobazy (użytkownik SDE).

Następnie, kliknij prawym przyciskiem myszy na geobazie profesjonalnej w panelu Katalog i wybierz opcję "Właściwości" (ang. "Properties"), aby otworzyć okno dialogowe "Właściwości geobazy".

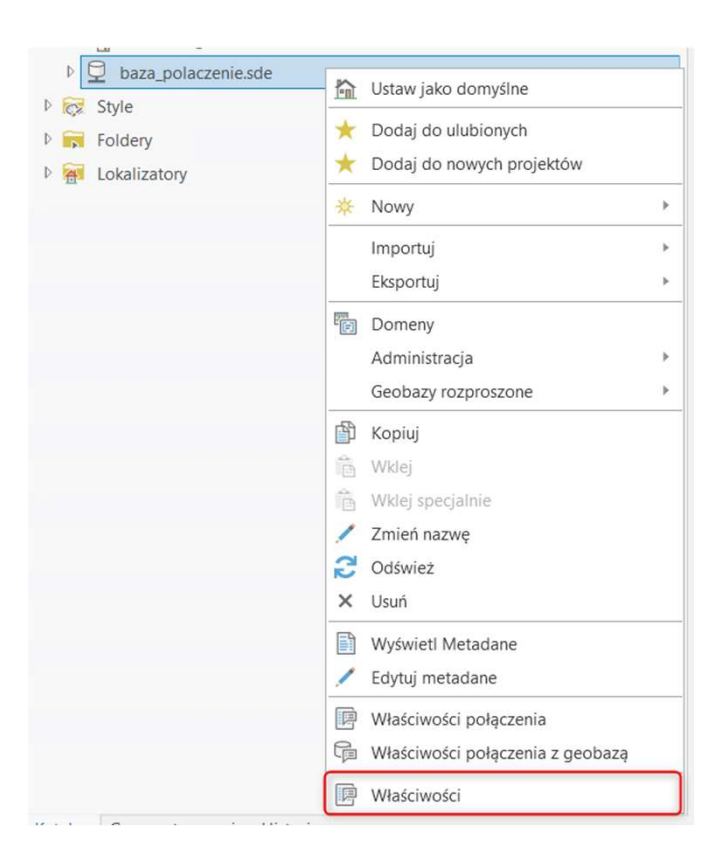

Zaktualizowanie licencji w geobazie profesjonalnej

### Krok 3 /3

Kliknij przycisk "Aktualizuj licencję".

W pojawiającym się oknie "Wybierz plik autoryzacji" wskaż skopiowany w kroku 1 plik keycodes i kliknij "Open".

Licencja została zaktualizowana.

#### UWAGA

Drugim sposobem na aktualizację licencji w geobazie profesjonalnej jest skorzystanie z narzędzia "Update Enterprise Geodatabase License" (więcej informacji znajdziesz w <u>dokumentacji</u>).

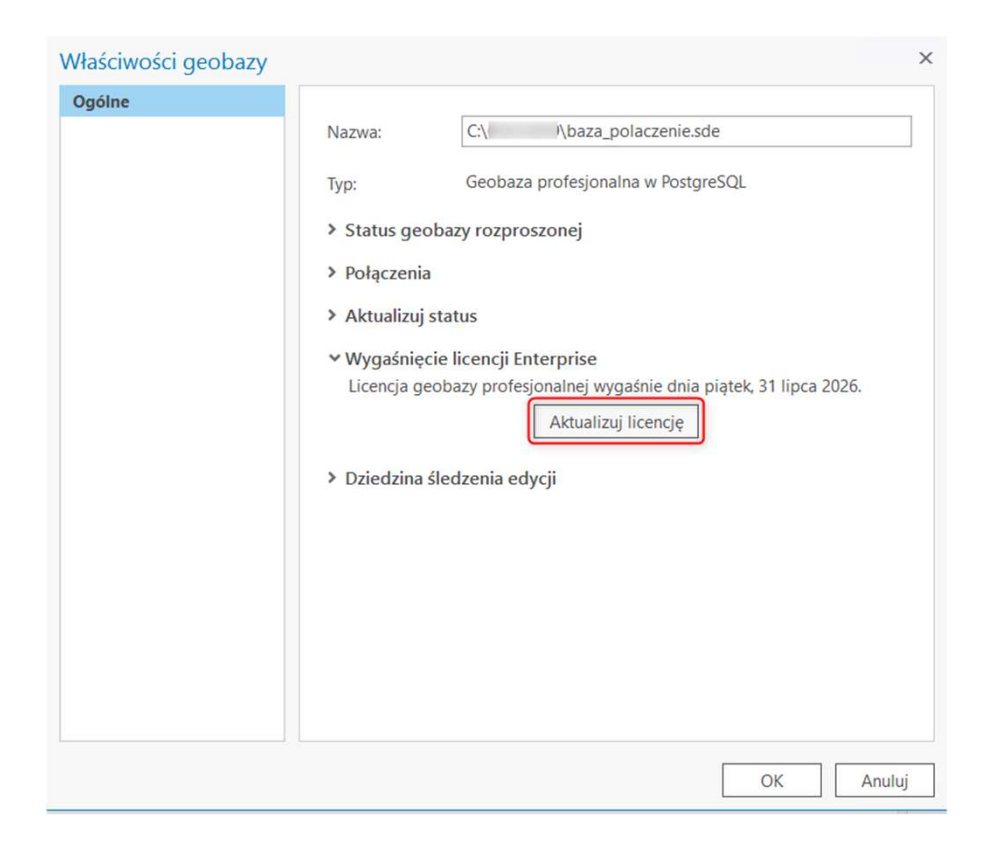

Zaktualizowanie licencji w geobazie profesjonalnej